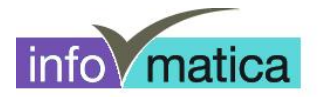

## Kurzanleitung Wireless Studenten (Android)

für

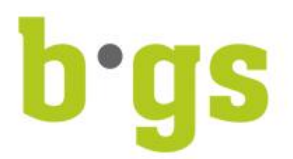

BGS - Bildungszentrum Gesundheit und Soziales Gürtelstrasse 42/44 7000 Chur

## Inhaltsverzeichnis

| 1 | ALLGEMEIN | 2 |
|---|-----------|---|
| 2 | VERBINDEN | 2 |

| Änderungen                                        | Datum                                           | Kürzel                                         |
|---------------------------------------------------|-------------------------------------------------|------------------------------------------------|
| Erstellung                                        | 20.02.2013                                      | Taru                                           |
| informatica ag<br>Glennerstrasse 17<br>7130 Ilanz | informatica ag<br>Gürtelstrasse 48<br>7000 Chur | Erstellt von alig.norbert -1/2-<br>Version 1.1 |

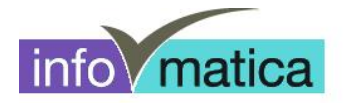

## 1 Allgemein

Alle Studenten haben Zugriff auf das Wireless. Die Authentifizierung wird anhand von Benutzername und Passwort des Studenten realisiert. Hier werden die notwendigen Schritte für das Einrichten dargelegt.

## 2 Verbinden

- mit wlan-schule verbinden
- Einstellungen wie folgt vornehmen (je nach Version kann die Darstellung variieren)

| K Einstellungen                       |                |                              |         |       |  |
|---------------------------------------|----------------|------------------------------|---------|-------|--|
| DRAHTLOS & NETZWERKE                  |                |                              |         |       |  |
| 🗢 WLAN                                |                |                              | 0       |       |  |
| Bluetooth                             |                |                              |         |       |  |
| O Datenverbrauch                      |                | lan-gast<br>sichert mit WPA2 |         |       |  |
| Mehr                                  |                |                              | ÷       |       |  |
| GERĂT wlan-schule                     |                |                              |         |       |  |
| Signalstärke                          | Gut            |                              |         |       |  |
| Dis Sicherheit                        | 802.1x EAP     |                              |         |       |  |
| EAP-Methode                           | PEAP           |                              |         |       |  |
| Akł Phase 2-<br>Akł Authentifizierung | Keine          |                              |         |       |  |
| 🔄 Ap; CA-Zertifikat                   | (keine Angabe) |                              |         |       |  |
| NUTZER Nutzerzertifikat               | (keine Angabe) |                              |         |       |  |
| 💭 Kor Identität                       |                |                              |         |       |  |
| Sta Anonyme Identität                 |                |                              |         |       |  |
| Sic Passwort                          |                |                              |         |       |  |
| A Spr                                 | Passwort anze  | igen                         |         |       |  |
| Sic Erweiterte Optionen einblenden    |                |                              |         |       |  |
| SYSTEM Abbrecher                      |                | Verbind                      | len     |       |  |
| Anschlussstation                      |                |                              |         |       |  |
| 🕚 Datum & Uhrzeit                     |                |                              |         |       |  |
| 🖐 Bedienungshilfen                    |                |                              |         |       |  |
| { } Entwickleroptionen                |                |                              |         |       |  |
| (i) Über das Tablet                   |                |                              |         |       |  |
|                                       |                |                              |         |       |  |
|                                       |                |                              |         |       |  |
| ↓<br>□                                |                | 10                           | - 10:56 | 5 🛿 🚊 |  |

- Unter Identität den Benutzernamen und unter Passwort das dazugehörige Kennwort eingeben
  - → Es handelt sich hierbei um die Logindaten, welche im Informatikzimmer, wie auch an den öffentlichen PCs der Bibliothek verwendet werden.